# CS-HCT

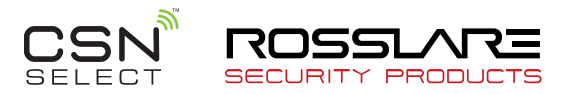

# Hardware Configuration Tool for the DR-6255 (Rev. B)

# Software Manual

# 1. Introduction

The DR-6255 is a desktop smart card CSN enrollment reader with a USB interface for use when enrolling user credentials to access control software such as Rosslare's AxTraxNG.

The standard reader outputs the Wiegand CSN data in Wiegand 26-Bit format. The CS-HCT Hardware Configuration Tool for the DR-6255 allows you to select other output formats.

# 2. Installing the Software

# To install the Hardware Configuration Tool application:

- 1. Download the installation setup file from the Rosslare site.
- Double-click the setup file. The installation package extracts the installation files. After the files are extracted, the welcome screen to the setup opens.
- 3. Follow the onscreen instructions to install the application.

# 3. Connecting the Reader

Once you've installed the application, you must connect the DR-6255 reader to your PC to verify that there is a connection between the reader and the software.

## To connect the DR-6255:

- Connect the reader to the PC using the USB cable. You hear 3 beeps.
- 2. Double-click the *CS-HCT Hardware Configuration Tool for the DR-6255* icon or select the program from the Rosslare folder in the **Start** menu.

## The application opens.

| CS-HCT Hardware Configuration Tool for the D | R-6255 🗖 🗖 💌                 |
|----------------------------------------------|------------------------------|
| File Options Update Firmware About           |                              |
| Select Output Format                         | Click Apply to change format |
| Wiegand 26-Bit 👻                             | Apply                        |
|                                              |                              |
| Online Current format is Wiegand 26-Bit      |                              |

The software indicates on the bottom left of the screen that the connection was successful.

# 3.1 Setting the Output Format

Once you have connected to the reader, you can use the application to select the output format.

# To select the output format:

1. From the dropdown in the main window, select the output format.

| Wiegand 26-Bit           |  |
|--------------------------|--|
| Wiegand 32-Bit           |  |
| Wiegand 32-Bit (Reverse) |  |
| Wiegand 34-Bit           |  |
| Wiegand 40-Bit           |  |
| Wiegand 56-Bit           |  |
| Wiegand 64-Bit           |  |

## 2. Click Apply.

You can now proceed to use the access control software (such as AxTraxNG) to enroll the cards in to the access control system. Please refer to the AxTraxNG<sup>TM</sup> Software Installation and User Manual.

The software is supported by the following operating systems:

- Windows 10 (32-Bit and 64-Bit)
- Windows 7 32- and 64-Bit
- Windows Vista and Vista 64-Bit
- Windows XP and XP 64-Bit

# 3.2 Updating the Firmware

In addition to selecting the output format, you can also update the firmware version of the DR-6255 reader.

## To update the firmware:

- 1. Click the Firmware menu item.
- 2. The Update Firmware window opens.

| Enter firmware |              |
|----------------|--------------|
| [              | Browse       |
|                | 0%           |
|                | Start Cancel |
|                |              |

- 3. Browse to the location of the firmware files for update.
- 4. Click Start.
- 5. When the process finishes, click **Close**.

# Limited Warranty

The full ROSSLARE Limited Warranty Statement is available in the Quick Links section on the ROSSLARE website at <u>www.rosslaresecurity.com</u>. Rosslare considers any use of this product as agreement to the Warranty Terms even if you do not review them.

# Contact Information

## United States and Canada

Rosslare Security Products, Inc. Southlake, TX, USA Toll Free: +1-866-632-1101 Local: +1-817-305-0006 Fax: +1-817-305-0069 support.na@rosslaresecurity.com

#### Europe

Rosslare Israel Ltd. 22 Ha'Melacha St., P.O.B. 11407 Rosh HaAyin, Israel Tel: +972-3-938-6838 Fax: +972-3-938-6830 support.eu@rosslaresecurity.com

#### Latin America

Rosslare Latin America Buenos Aires, Argentina Tel: +54-11-4001-3104 support.la@rosslaresecurity.com

### China

Rosslare Electronics (Shenzhen) Ltd. Shenzhen, China Tel: +86-755-8610-6842 Fax: +86-755-8610-6101 support.cn@rosslaresecurity.com

## Asia Pacific, Middle East, Africa

Rosslare Enterprises Ltd. Kowloon Bay, Hong Kong Tel: +852-2795-5630 Fax: +852-2795-1508 support.apac@rosslaresecurity.com

#### India

Rosslare Electronics India Pvt Ltd. Tel/Fax: +91-20-40147830 Mobile: +91-9975768824 sales.in@rosslaresecurity.com

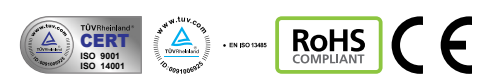

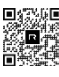

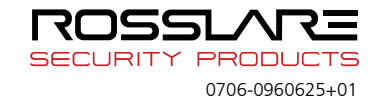